# Instrukcja wypełniania wniosku elektronicznego

## Spis treści

| 1. | Proces                                                        | 2  |
|----|---------------------------------------------------------------|----|
| 2. | Kroki dla klubu                                               |    |
|    | K1. Utworzenie nowego wniosku                                 |    |
|    | K2. Wybranie terminu i miejsca                                |    |
|    | K3. Wypełnienie wstępnego wniosku                             |    |
|    | K4. Uzupełnienie wniosku                                      | 4  |
|    | K5. Wysłanie wniosku do akceptacji Związku Wojewódzkiego      | 6  |
|    | K6. Poprawa wniosku                                           | 6  |
| 3. | Kroki dla Związku Wojewódzkiego                               | 6  |
|    | Z1. Sprawdzenie wewnętrznych procedur                         | 6  |
|    | Z2. Włączenie turnieju w kalendarzu przed jego zatwierdzeniem | 6  |
|    | Z3. Sprawdzenie wniosku                                       | 6  |
|    | Z4. Zmiana statusu wniosku                                    | 7  |
|    | Z5. Odrzucenie wniosku                                        | 8  |
| 4. | Kroki dla Federacji Tańca Sportowego                          |    |
|    | F1. Sprawdzenie wniosku pod kątem merytorycznym i formalnym   |    |
|    | F2. Zmiana statusu wniosku                                    | 9  |
|    | F3. Odrzucenie wniosku                                        | 10 |

#### 1. Proces

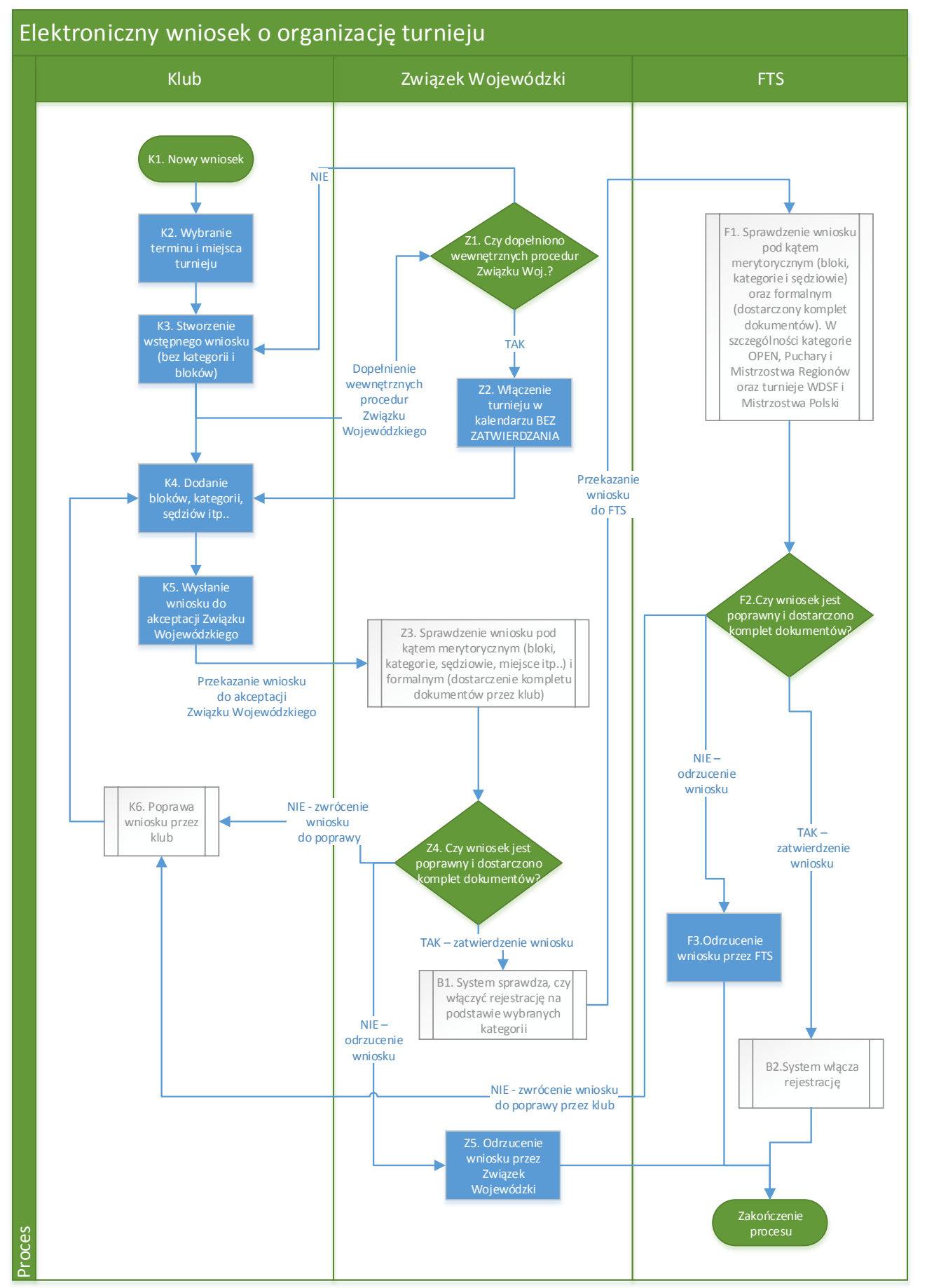

Strona 2 z 10

## 2. Kroki dla klubu

#### K1. Utworzenie nowego wniosku

Nowy wniosek tworzymy z panelu klubu w sekcji Zgłoszenie turnieju:

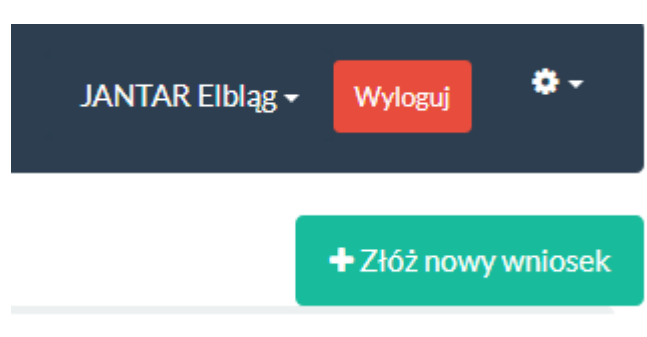

#### K2. Wybranie terminu i miejsca

Wybieramy termin i miejsce a następnie klikamy Sprawdź dostępność terminu:

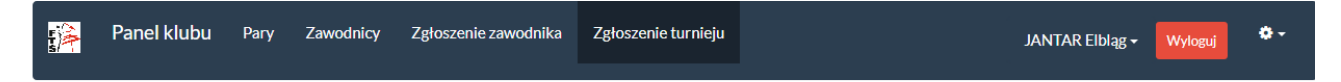

#### Wstępny wniosek o wpisanie nowego turnieju do Bazy Danych FTS - KROK 1

| D | Daty                                                         |                                                                                                    | Miejsce turr   | nieju               |                                                             |                                                                         |                                                                 |                                                  |                                   |  |  |
|---|--------------------------------------------------------------|----------------------------------------------------------------------------------------------------|----------------|---------------------|-------------------------------------------------------------|-------------------------------------------------------------------------|-----------------------------------------------------------------|--------------------------------------------------|-----------------------------------|--|--|
|   | Data rozpoczęcia<br>turnieju<br>Data zakończenia<br>turnieju | 2017-09-30<br>2017-10-01<br>UWAGA! Daty turnieju <u>nie mogą</u> zostać zmienion<br>kolejnych krokach. Zmiana dat wiąże się z utworze<br>nowego wniosku. | e w<br>eniem   | Miejsce<br>turnieju | CSE ŚWIATC<br>W przypadku<br>administrator<br>dopiero po do | DWID, PI. Kazin<br>braku miejsca v<br>em obsługujący<br>daniu miejsca d | nierza Jagiellon<br>v bazie należy<br>m dane wojew<br>o BD FTS. | ńczyka, 82-30C<br>skontaktować<br>vództwo I wype | i Elbląg<br>się z<br>thić wniosek |  |  |
| # | Nazwa turnieju<br>XXXIII Ogólnopolski Turr                   | niej Tańca Towarzyskiego O Złotą Podwiązkę oraz N<br>Sportowego                                                                                          | 1istrzostwa Ma | azowieckiego Z      | wiązku Tańca                                                | <b>Miasto</b><br>Ostrołęka                                              | Początek<br>30.09.2017                                          | Koniec<br>30.09.2017                             | Odległość w<br>km<br>238 km       |  |  |
| 2 | GRAM                                                         | ND PRIX EKSTRAKLASA FTS - OTT o Puchar Burmi                                                                                                    | strza Miasta K | oronowo             |                                                             | Koronowo                                                                | 30.09.2017                                                      | 30.09.2017                                       | 179 km                            |  |  |
| 3 | Mis                                                          | strzostwa Województwa i Puchar Województwa Ku                                                                                                    | ijawsko-Pomor  | rskiego             |                                                             | Koronowo                                                                | 01.10.2017                                                      | 01.10.2017                                       | 179 km                            |  |  |
| 4 |                                                              | O Puchar Prezydenta Miasta Świnouj                                                                                                    | jście          |                     |                                                             | Świnoujście                                                             | 01.10.2017                                                      | 01.10.2017                                       | 403 km                            |  |  |
| 5 |                                                              | O Puchar Prezydenta Miasta Świnouj                                                                                                    | jście          |                     |                                                             | Świnoujście                                                             | 01.10.2017                                                      | 01.10.2017                                       | 403 km                            |  |  |
|   | Q Sprawdź dostępność terminu<br>→ Dalei                      |                                                                                                    |                |                     |                                                             |                                                                         |                                                                 |                                                  |                                   |  |  |

Sprawdzamy listę zaakceptowanych oraz zgłoszonych turniejów a następnie aby zatwierdzić termin i miejsce wybieramy przycisk Dalej.

#### UWAGA!

## Terminu nie można zmienić w kolejnych krokach! Aby zmienić termin konieczne będzie stworzenie nowego wniosku i usunięcie starego!

#### K3. Wypełnienie wstępnego wniosku

W kolejnym oknie wypełniamy wstępny wniosek turniejowy. Polami wymaganymi są Nazwa turnieju oraz Miasto.

#### Wstępny wniosek o wpisanie nowego turnieju do Bazy Danych FTS - KROK 2

| Turniej                       |                                                                                                    |                        |                                                 |                                                                                                    |  |  |
|-------------------------------|----------------------------------------------------------------------------------------------------|------------------------|-------------------------------------------------|----------------------------------------------------------------------------------------------------|--|--|
| Nazwa turnieju                | np. X OTTS o Puchar Prezydenta Miasta X                                                                                                  |                        |                                                 |                                                                                                    |  |  |
|                               | Proszę wypełnić to pole                                                                                                    |                        |                                                 |                                                                                                    |  |  |
| Turniej z udziałem par        | nie                                                                                                    |                        |                                                 | •                                                                                                    |  |  |
| zagranicznych                 |                                                                                                    |                        |                                                 |                                                                                                    |  |  |
| Liczba bloków                 | 3                                                                                                    |                        |                                                 | •                                                                                                    |  |  |
| Liczba kategorii              | 28                                                                                                    |                        |                                                 | ÷.                                                                                                    |  |  |
|                               |                                                                                                    |                        |                                                 |                                                                                                    |  |  |
| Daty                          |                                                                                                    |                        | Organizatorzy                                   | i miejsce turnieju                                                                                                    |  |  |
| Data rozpoczęcia              | 2017-09-30                                                                                                    | <b>611</b>             | Miasto                                          | Wybierz miasto                                                                                                    |  |  |
| turnieju                      |                                                                                                    |                        |                                                 | Proszę wybrać jedną z opcji na tej liście<br>W przypadku braku miasta w bazio paloży skontaktować cie z                                                                  |  |  |
| Data zakończenia<br>turnieju  | 2017-10-01                                                                                                    |                        |                                                 | administratorem obsługującym dane województwo i wypełnić wniosek<br>dopiero po dodaniu miasta do BD FTS.                                                                 |  |  |
| Data zamkniecia               | pp 2016 01 01                                                                                                    | 00                     | Organizatorzy                                   |                                                                                                    |  |  |
| rejestracji                   | W przypadku nie wpisania daty zamknięcia, rejest                                                                                         | racja                  | Mieisce                                         | CSE ŚWIATOWID, PI. Kazimierza Jagiellończyka, 82-300 Elbląg 🔹                                                                                                    |  |  |
|                               | zostanie automatycznie zamknięta dzień przed<br>rozpoczęciem turnieju.                                                                   |                        | turnieju                                        | W przypadku braku miejsca w bazie należy skontaktować się z<br>administratorem obsługującym dane województwo i wypełnić wniosek<br>dopiero po dodaniu miejsca do BD FTS. |  |  |
| Sędziowie                     |                                                                                                    |                        |                                                 |                                                                                                    |  |  |
| Sedziowie polscy              |                                                                                                    |                        |                                                 |                                                                                                    |  |  |
| ,                             | Na liście wyboru znajdują się jedynie sędziowie, l                                                                                       | ctórzy nie             | są przypisani do żadne                          | go turnieju odbywającego się w tym samym terminie.                                                                                                    |  |  |
| Sędziowie zagraniczni         |                                                                                                    |                        |                                                 |                                                                                                    |  |  |
| Skrutinerzy                   |                                                                                                    |                        |                                                 |                                                                                                    |  |  |
| Skiutinerzy                   | Na liście wyboru znajdują się jedynie sędziowie, l                                                                                       | ctórzy nie             | są przypisani do żadne                          | go turnieju odbywającego się w tym samym terminie.                                                                                                    |  |  |
|                               |                                                                                                    |                        |                                                 |                                                                                                    |  |  |
| <b>A UWAGA!</b> Przed wysłani | em wniosku należy sprawdzić wszelkie wpisane dar<br>to kololica Zmieno dot two icie wieże do zboriozm                                    |                        |                                                 | e się on w kolejce do rozpatrzenia i zostanie rozpatrzony przez Związek                                                                                                  |  |  |
| leteli                        | <del>tą kolejką. zmiana dat turnieju wiąze s</del> ię z konieczn<br>Bloki i kategori<br>Liest to wniosek wstenny to nie jest wymagane wy | e można z<br>nełnianie | definiować w kolejnym<br>kolejnego kroku - pale | nosku, zmiana pozostaných por oguzie mozniwa juž po wystaniu wniosku,<br>i kroku,<br>szy wrócí do listy wniosków i wydrukować PDF                                        |  |  |
|                               | Jest to whosek wstępny to me jest wymagane wy                                                                                            | penname                | Korejnego kroku - nate                          |                                                                                                    |  |  |

Po wypełnieniu tego kroku Wniosek stanie się widoczny dla Związku Wojewódzkiego. Związek Wojewódzki będzie mógł, po spełnieniu przez klub wewnętrznych procedur, wstawić turniej do Kalendarza FTS bez jego zatwierdzania.

#### K4. Uzupełnienie wniosku

W tym kroku należy wypełnić pełny wniosek, tj. wybrać bloki, kategorie oraz sędziów.

UWAGA! Najpierw należy zdefiniować kategorie i zapisać wniosek. Dopiero wtedy będzie możliwe wprowadzenie kategorii.

| ì | Panel klubu | Pary | Zawodnicy | Zgłoszenie zawodnika | Zgłoszenie turnieju | JANTAR Eiblag + | Wyloguj | <b>0</b> - |
|---|-------------|------|-----------|----------------------|---------------------|-----------------|---------|------------|
|---|-------------|------|-----------|----------------------|---------------------|-----------------|---------|------------|

#### Wniosek o wpisanie nowego turnieju do Bazy Danych FTS - KROK 3

| Turniej                                 |                                               |
|-----------------------------------------|-----------------------------------------------|
| Nazwa turnieju                          | Ogólnopolski Turniej Tańca Sportowego POMOSTY |
| Turniej z udziałem par<br>zagranicznych | tak •                                         |
| Liczba bloków                           | <u>د</u>                                      |
| Liczba kategorii                        | 38                                            |
|                                         |                                               |

| Daty                           |                                                                                                    | Organizatorzy | i miejsce turnieju  |                                                                                                    |
|--------------------------------|----------------------------------------------------------------------------------------------------|---------------|---------------------|----------------------------------------------------------------------------------------------------|
| Data rozpoczęcia<br>turnieju   | 2018-06-02                                                                                                    | <b>**</b>     | Miasto              | Elbląg (82-300)   W przypadku braku miasta w bazie należy skontaktować się z administratorem obsługującym dane województwo i wynełnić wniosek |
| Data zakończenia<br>turnieju   | 2018-06-03                                                                                                    | *             | Organizatorzy       | dopiero po dodaniu miasta do BD FTS.                                                                                                    |
| Data zamknięcia<br>rejestracji | 2018-05-31<br>W przypadku nie wpisania daty zamknięcia, rejest<br>zostanie automatycznie zamknięta dzień przed<br>rozpoczęciem turnieju. | macja         | Miejsce<br>turnieju | CSE ŚWIATOWID, PI. Kazimierza Jagiellończyka, 82-300 Elbląg                                                                                   |

| Sędziowie             |                                                                                                    |
|-----------------------|----------------------------------------------------------------------------------------------------|
| Sędziowie polscy      |                                                                                                    |
| Sędziowie zagraniczni | Na liscie wyboru znajdują się jedynie sędziowie, którzy nie są przypisani do żadnego turnieju odbywającego się w tym samym terminie. |
| Skrutinerzy           | Na liście wyboru znajdują się jedynie sędziowie, którzy nie są przypisani do żadnego turnieju odbywającego się w tym samym terminie. |

#### Bloki

| UWA  | GA! Rejestracja na turn     | iej została już otwarta | ! Zmiana | a bloków może byc            | ćdokonana | jedynie przez administratora | L.                     |                              |       |
|------|-----------------------------|-------------------------|----------|------------------------------|-----------|------------------------------|------------------------|------------------------------|-------|
| L.p. | Nazwa bloku<br>(opcjonalna) | Data bloku              |          | Godzina rozpoczęcia<br>bloku |           | Godzina rejestracji          | Godzina próby parkietu | Godzina zakończenia<br>bloku | Akcje |
| 1    | np. Sobota                  | 2018-06-02              | <b>#</b> | 00:00                        | Ø         | 0                            | 0                      | O                            | Ê     |
| 2    | np. Sobota                  | 2018-06-02              | <b>*</b> | 00:00                        | 0         | ٥                            | ٥                      | ٥                            | Î     |
| 3    | np. Sobota                  | 2018-06-02              | <b>*</b> | 00:00                        | 0         | ٥                            | ٥                      | ٥                            | Î     |
| 4    | np. Sobota                  | 2018-06-02              | 8        | 00:00                        | Ø         | Ø                            | Ø                      | ٥                            | Ê     |
| 5    | np. Sobota                  | 2018-06-02              | 6        | 00:00                        | 0         | ٥                            | O                      | ٥                            | Î     |
| 6    | np. Sobota                  | 2018-06-02              | 6        | 00:00                        | 0         | Ø                            | Ø                      | ٥                            | Ê     |
|      |                             |                         |          |                              |           |                              |                        |                              |       |

| Kategorie                     |                                                                                                    |                       |                |                                             |                                   |       |  |  |  |  |  |  |  |  |
|-------------------------------|----------------------------------------------------------------------------------------------------|-----------------------|----------------|---------------------------------------------|-----------------------------------|-------|--|--|--|--|--|--|--|--|
| UWAGA!                        | JWAGA! Rejestracja na turniej została już otwarta! Zmiana kategorii może być dokonana jedynie przez administratora.                                                                                                    |                       |                |                                             |                                   |       |  |  |  |  |  |  |  |  |
| UWAGA<br>wpisy na<br>znajdują | UWAGA! Liczba zdefiniowanych kategorii turniejowych jest mniejsza niż zadeklarowana liczba bloków w sekcji Turniej (powyżej) - brakujące kategorie zostały dodane jako puste<br>wpisy na końcu sekcji i należy je uzupełnić. Aby zmniejszyć liczbę kategorii należy zmienić wartość liczby kategorii w sekcji Turniej oraz usunąć zbędne kategorie za pomocą ikony 🗎<br>znajdującej się po prawej stronie każdego wpisu. |                       |                |                                             |                                   |       |  |  |  |  |  |  |  |  |
| L.p.                          | Konkurencja                                                                                                    | Typ turnieju          | Blok           | Godzina rozpoczęcia<br>kategorii (festiwal) | Dodatkowy<br>opis<br>(opcjonalny) | Akcje |  |  |  |  |  |  |  |  |
|                               | Wybierz konkurencję *                                                                                                    | Turniej punktowy x1 * | Wybierz blok * | ٥                                           | np. Soli:                         | Ê     |  |  |  |  |  |  |  |  |
| 2                             | Wybierz konkurencję *                                                                                                    | Turniej punktowy x1 * | Wybierz blok * | 0                                           | np. Soli:                         | Ê     |  |  |  |  |  |  |  |  |
| 3                             | Wybierz konkurencję 👻                                                                                                    | Turniej punktowy x1 * | Wybierz blok * | 0                                           | nn Soli                           |       |  |  |  |  |  |  |  |  |

#### K5. Wysłanie wniosku do akceptacji Związku Wojewódzkiego.

Po sporządzeniu wniosku należy użyć przycisku **Wyślij wniosek** na końcu formularza w celu wysłania wniosku. Przycisk **Zapisz zmiany** nie powoduje przesłania wniosku dalej i umożliwia późniejszą edycję.

| 38 | Wybierz konkurencję | ▼ Turniej punkt  | owy x1 • Wybierz blok | • | Ø | np. Soli: | Ê |
|----|---------------------|------------------|-----------------------|---|---|-----------|---|
|    |                     | ID Zanicz zmiany | Mućlijupiccek         |   |   |           |   |

#### K6. Poprawa wniosku

W przypadku zwrócenia wniosku do poprawy należy przejść do kroku K4, następnie dokonać wymaganych zmian i przesłać wniosek do ponownego zatwierdzenia.

### 3. Kroki dla Związku Wojewódzkiego

#### Z1. Sprawdzenie wewnętrznych procedur

Ten krok odbywa się poza bazą – każdy Związek Wojewódzki ustala własne procedury, które musi spełnić klub, aby turniej został wstawiony do kalendarza FTS.

#### Z2. Włączenie turnieju w kalendarzu przed jego zatwierdzeniem

UWAGA! Krok ten dostępny jest po stworzeniu przez klub Wniosku Wstępnego (punkt K3. powyżej).

Aby turniej był widoczny w kalendarzu FTS należy użyć przycisku Włącz w kalendarzu:

| r jà | Pan          | el Związku Wo                 | ojewódzk         | <b>iego</b> Kluby F                                                                   | Pary Zawodnicy                                                                     | Zgłoszenia                  | a zawodników        | Zgłoszenia turr                                  | niejów       |              |            | ۰ ه          |
|------|--------------|-------------------------------|------------------|---------------------------------------------------------------------------------------|------------------------------------------------------------------------------------|-----------------------------|---------------------|--------------------------------------------------|--------------|--------------|------------|--------------|
|      |              |                               |                  |                                                                                       |                                                                                    |                             |                     | Kujawsko-Po                                      | morski Związ | ek Tańca Sp  | oortowego  | Wyloguj      |
|      |              |                               |                  |                                                                                       |                                                                                    |                             |                     |                                                  |              |              | + Złóż     | nowy wniosek |
| Wn   | ioski w      | vstępne w trakcie             | e sporządz       | ania przez Klub 3                                                                     |                                                                                    |                             |                     |                                                  |              |              |            |              |
| wn   | ID<br>iiosku | Klub                          | Data<br>turnieju | Nazwa turnieju                                                                        | Organizatorzy                                                                      | Data<br>złożenia<br>wniosku | Wniosek<br>ważny do | Status wniosku                                   | Nadane ID    | Wydruk       | Ak         | cje          |
|      | 98           | TKS<br>DANCE&DANCE<br>Toruń   | 16.12.<br>2017   | Ogólnopolski<br>Turniej Tańca<br>Sportowego " O<br>Puchar Wójta<br>Gminy Łysomice"    | Taneczny Klub<br>Sportowy<br>DANCE&DANCE -<br>Toruń                                | 04.07.<br>2017              | 04.11.<br>2017      | Wniosek w<br>trakcie<br>sporządzania -<br>KROK 2 | 50000336     | <b>₽</b> PDF | ∲ Ukryj w  | kalendarzu   |
| :    | 148          | DANCE<br>ACADEMY<br>Bydgoszcz | 29.10.<br>2017   | III KUJAWSKO -<br>POMORSKI<br>FESTIWAL TAŃCA                                          | Uczniowski Klub<br>Sportowy Tańca<br>Towarzyskiego<br>DANCE ACADEMY -<br>Bydgoszcz | 13.09.<br>2017              | 17.09.<br>2017      | Wniosek w<br>trakcie<br>sporządzania -<br>KROK 3 | 50000375     | <b>⊖</b> PDF | 👁 Włącz w  | kalendarzu   |
| :    | 150          | TKS<br>DANCE&DANCE<br>Toruń   | 17.12.<br>2017   | Ogólnopolski<br>Turniej Tańca<br>Towarzyskiego " O<br>Puchar Wójta<br>Gminy Łysomice" | Taneczny Klub<br>Sportowy<br>DANCE&DANCE -<br>Toruń                                | 14.09.<br>2017              | 05.11.<br>2017      | Wniosek w<br>trakcie<br>sporządzania -<br>KROK 2 | 50000377     | <b>₽</b> PDF | oo Ukryj w | kalendarzu   |

#### Z3. Sprawdzenie wniosku

Uwaga! Krok ten dostępny jest po wypełnieniu pełnego wniosku przez Klub i przesłaniu go do akceptacji Związku Wojewódzkiego.

Aby sprawdzić wniosek należy użyć przycisku **Sprawdź wniosek** dostępnego dla wniosków oczekujących na akceptację Związku Wojewódzkiego:

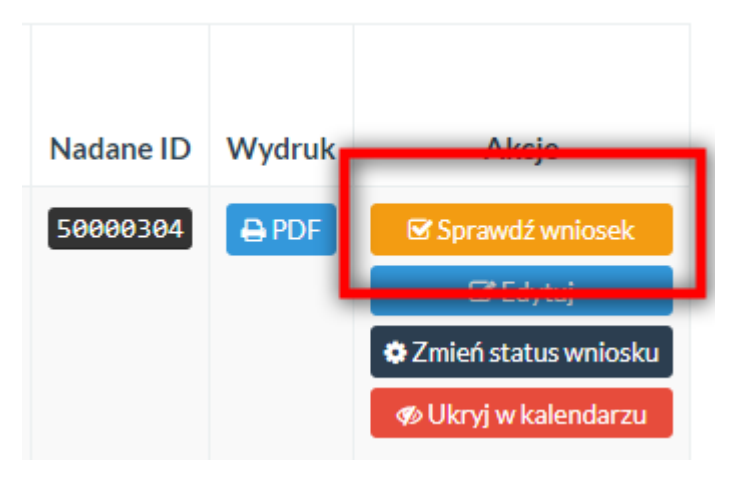

Po kliknięciu ukaże się widok służący do merytorycznego sprawdzenia wniosku turniejowego:

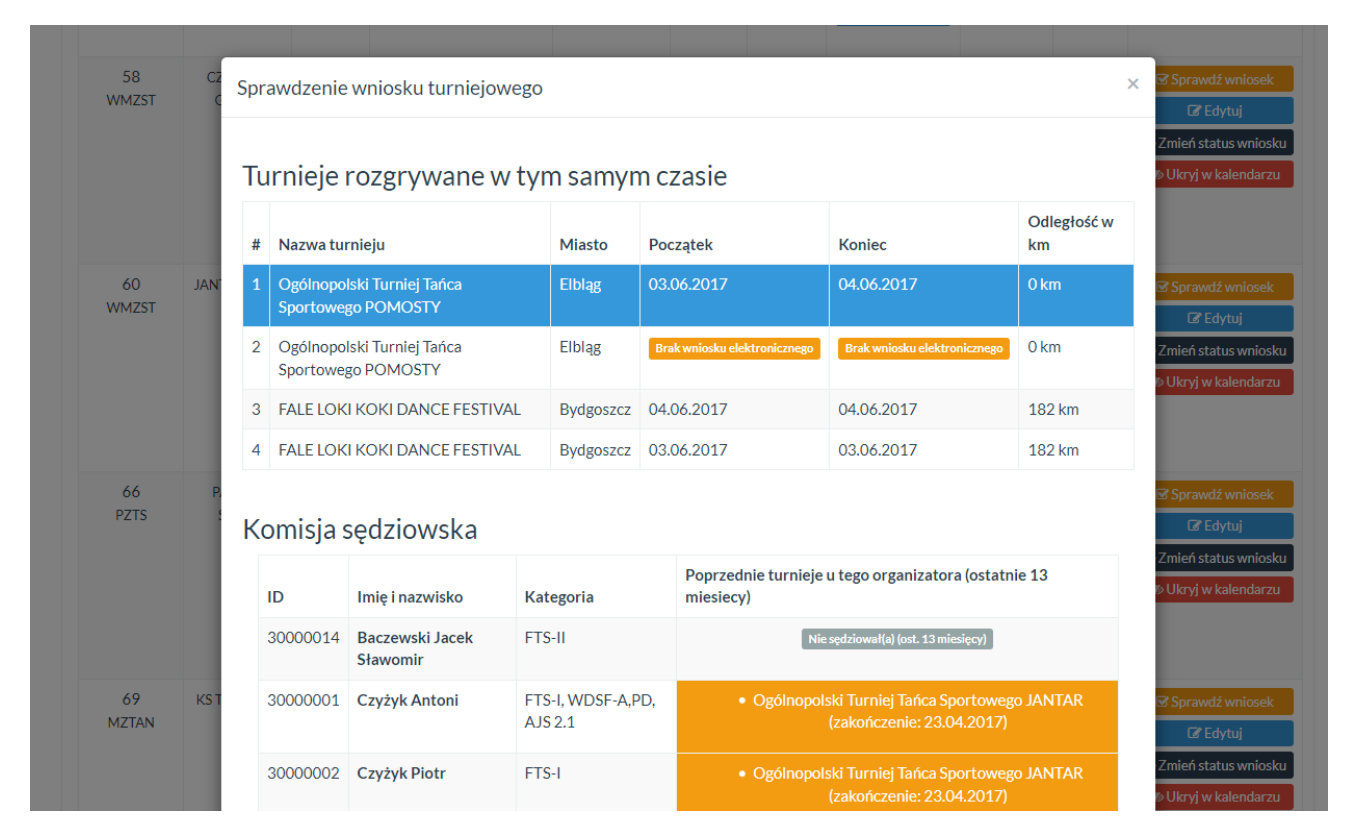

System automatycznie wyszukuje, czy sędziowie wybrani we wniosku sędziowali u tego samego organizatora na innym turnieju w ciągu 13 miesięcy. W przypadku, gdy więcej niż 3 sędziów się powtarza zostanie wyświetlony specjalny komunikat i wniosek powinien być zwrócony do poprawy lub odrzucony. Należy również sprawdzić zgłoszoną ilość kategorii a także aby kategorie znajdowały się w odpowiednich blokach (np. E i D klasa w tej samej kategorii wiekowej powinny być rozgrywane w oddzielnych blokach lub kategorie dziecięce muszą się zakończyć przed 19:00).

#### UWAGA! Wniosek, w którym nie zostały wypełnione kategorie powinien zostać zwrócony do poprawy!

#### Z4. Zmiana statusu wniosku

Jeżeli pod względem merytorycznym (krok Z3) oraz formalnym wszystkie procedury zostały wykonane (np. dostarczenie przez organizatora oryginałów dokumentów, dokonanie opłaty za turniej) należy przekazać wniosek do FTS wybierając przycisk **Zmień status wniosku**:

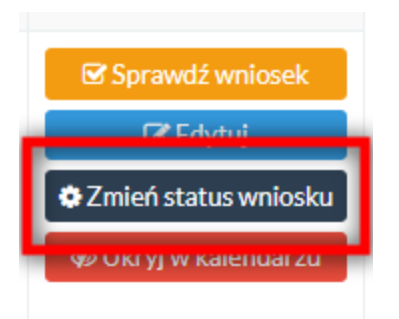

Ukaże się okno pozwalające na zmianę statusu wniosku:

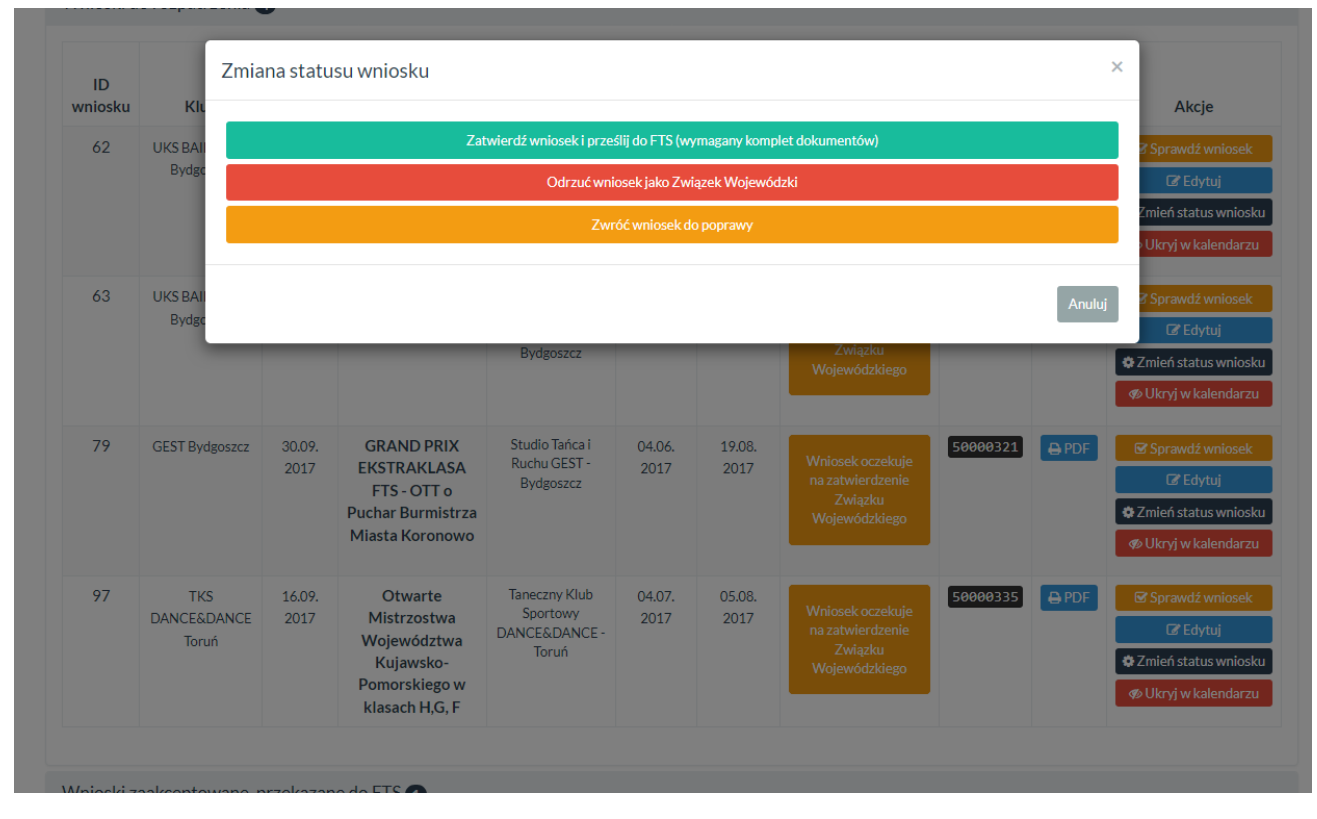

Okno to może różnić się dostępnością przycisków w zależności od aktualnego statusu wniosku. Wniosek może zostać zaakceptowany i przesłany do FTS po wybraniu przycisku **Zatwierdź wniosek i prześlij do FTS** (osobno należy przesłać skan podpisanych dokumentów) lub też zwrócony do poprawy w przypadku wykrycia braków. W przypadku zatwierdzenia wniosku sprawdzane są kategorie – jeżeli wśród nich nie znajdują się kategorie wymagające zatwierdzenia FTS (np. Open, Mistrzostwa Polski, GPP Ekstraklasa, WDSF itp.) to w momencie zatwierdzenia przez Związek Wojewódzki automatycznie otwierana jest rejestracja na turniej.

Związek wojewódzki może również wprowadzić poprawki do wniosku przy użyciu przycisku **Edytuj** bez przekazywania wniosku do klubu.

#### Z5. Odrzucenie wniosku

Wniosek można odrzucić wybierając przycisk **Zmień status wniosku** a następnie wybierając przycisk **Odrzuć wniosek jako Związek Wojewódzki.** Odrzucenie wniosku uniemożliwi jego dalszą edycję i procedowanie. Wniosek, który został odrzucony pojawia się w Panelu Klubu gdzie może zostać całkowicie usunięty przez Klub. Wniosek nie może być bezpośrednio usunięty przez Związek Wojewódzki.

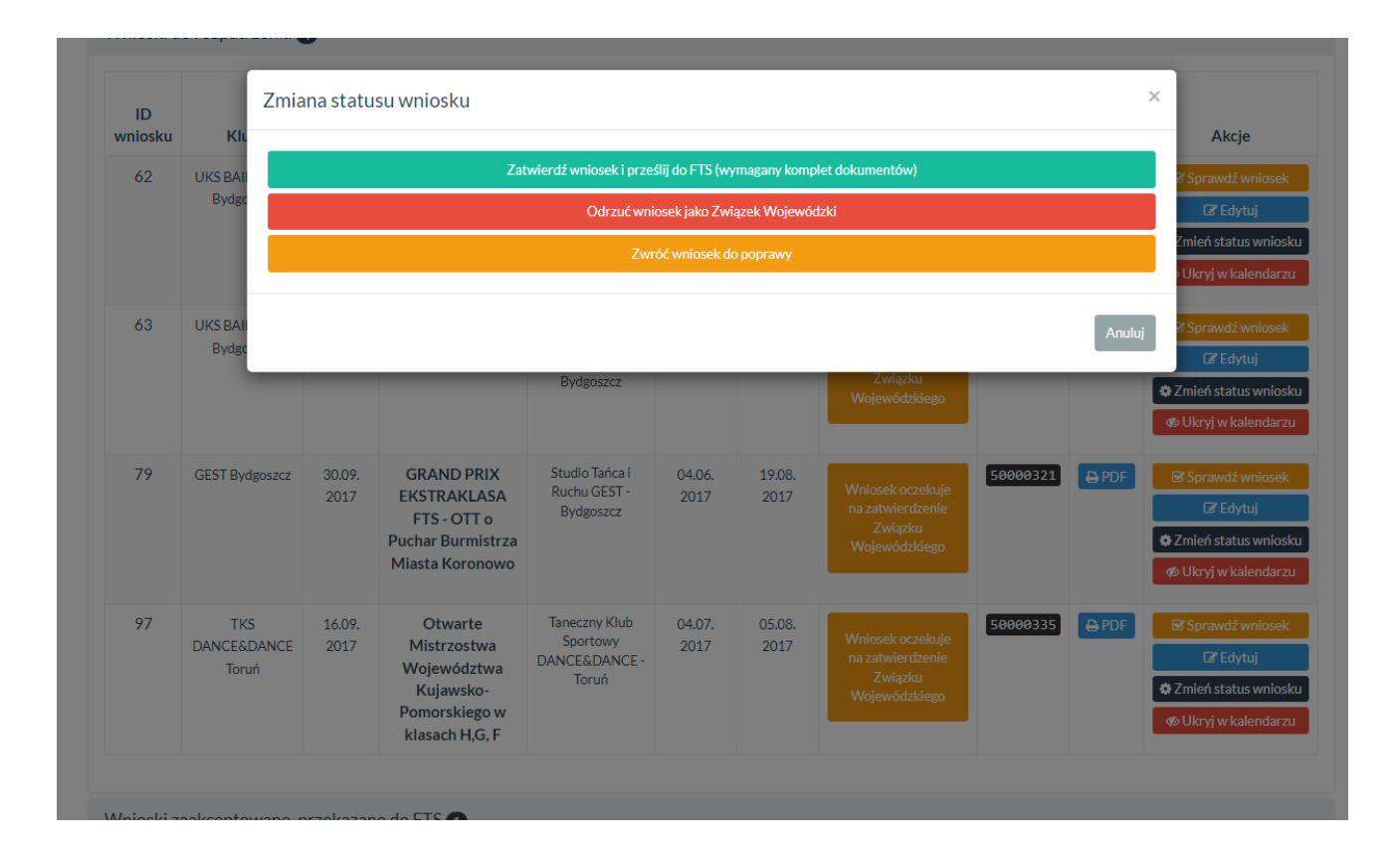

### 4. Kroki dla Federacji Tańca Sportowego

## F1. Sprawdzenie wniosku pod kątem merytorycznym i formalnym Jest to krok analogiczny do kroku **Z3. Sprawdzenie wniosku**.

#### F2. Zmiana statusu wniosku

Jeżeli pod względem merytorycznym (krok Z3) oraz formalnym wszystkie procedury zostały wykonane (np. dostarczenie przez Związek Wojewódzki oryginałów dokumentów, dokonanie opłaty za turniej) należy zatwierdzić wniosek jako FTS wybierając przycisk **Zmień status wniosku**:

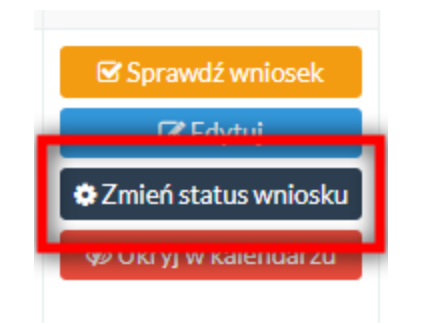

Ukaże się okno pozwalające na zmianę statusu wniosku:

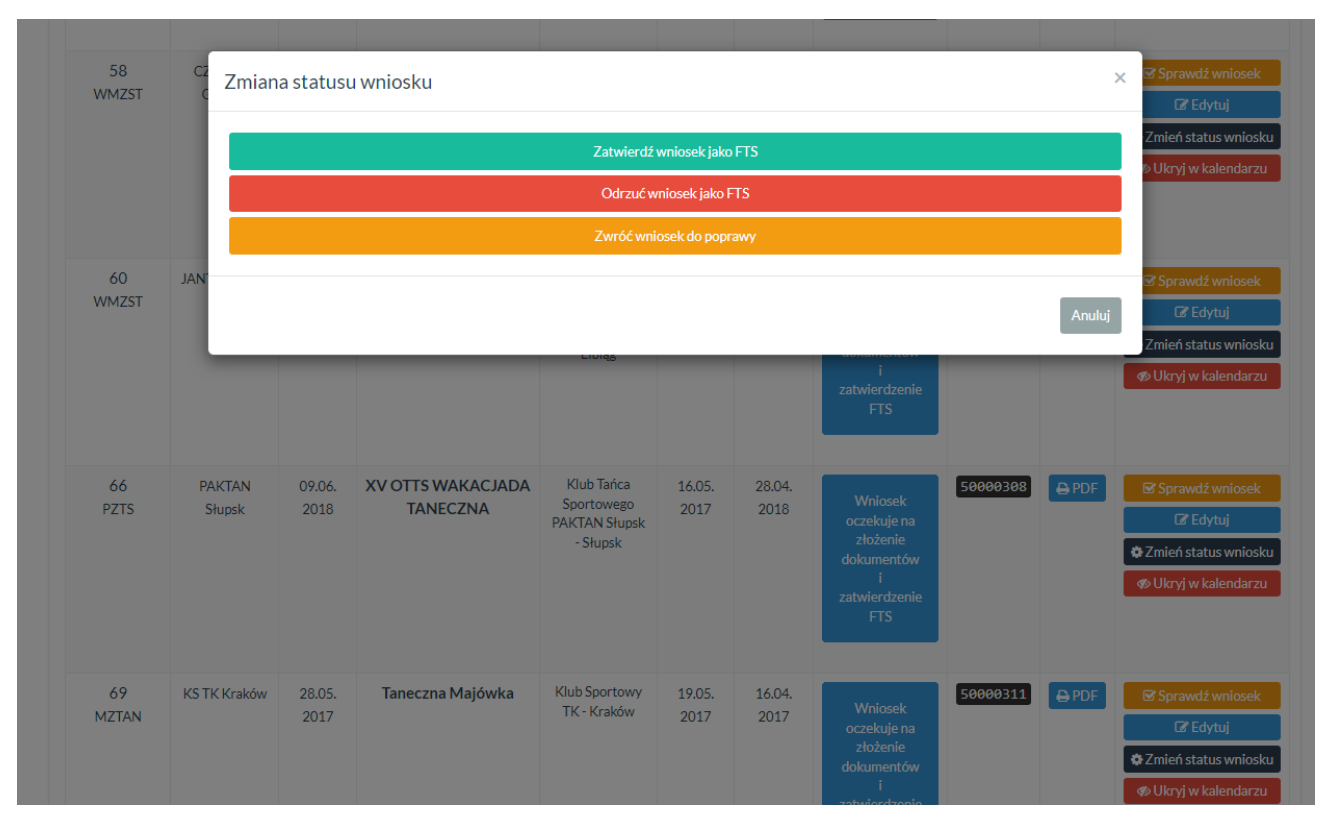

Dodatkowo po zatwierdzeniu przez FTS uruchamiana jest rejestracja na turniej (jeżeli nie zostało to jeszcze zrobione w kroku **Z4. Zmiana statusu wniosku**).

Wniosek można również zwrócić do poprawy do Klubu – będzie on musiał ponownie przejść proces zatwierdzenia w Związku Wojewódzkim.

#### F3. Odrzucenie wniosku

Wniosek można odrzucić wybierając przycisk **Zmień status wniosku** a następnie wybierając przycisk **Odrzuć wniosek jako FTS.** Odrzucenie wniosku uniemożliwi jego dalszą edycję i procedowanie. Wniosek, który został odrzucony pojawia się w Panelu Klubu gdzie może zostać całkowicie usunięty przez Klub. Wniosek nie może być bezpośrednio usunięty przez FTS.